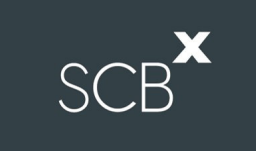

## คู่มือการติดตั้ง Application Webex Meetings และการลงทะเบียนเข้าร่วมประชุม

สำหรับผู้ใช้งานบนคอมพิวเตอร์ PC / Laptop

# SCB

## 1. รายละเอียดขั้นตอนการใช้งาน INVENTECH CONNECT

1.1 คลิกลิงก์ URL สำหรับเข้าห้องประชุมที่ได้รับจาก Email

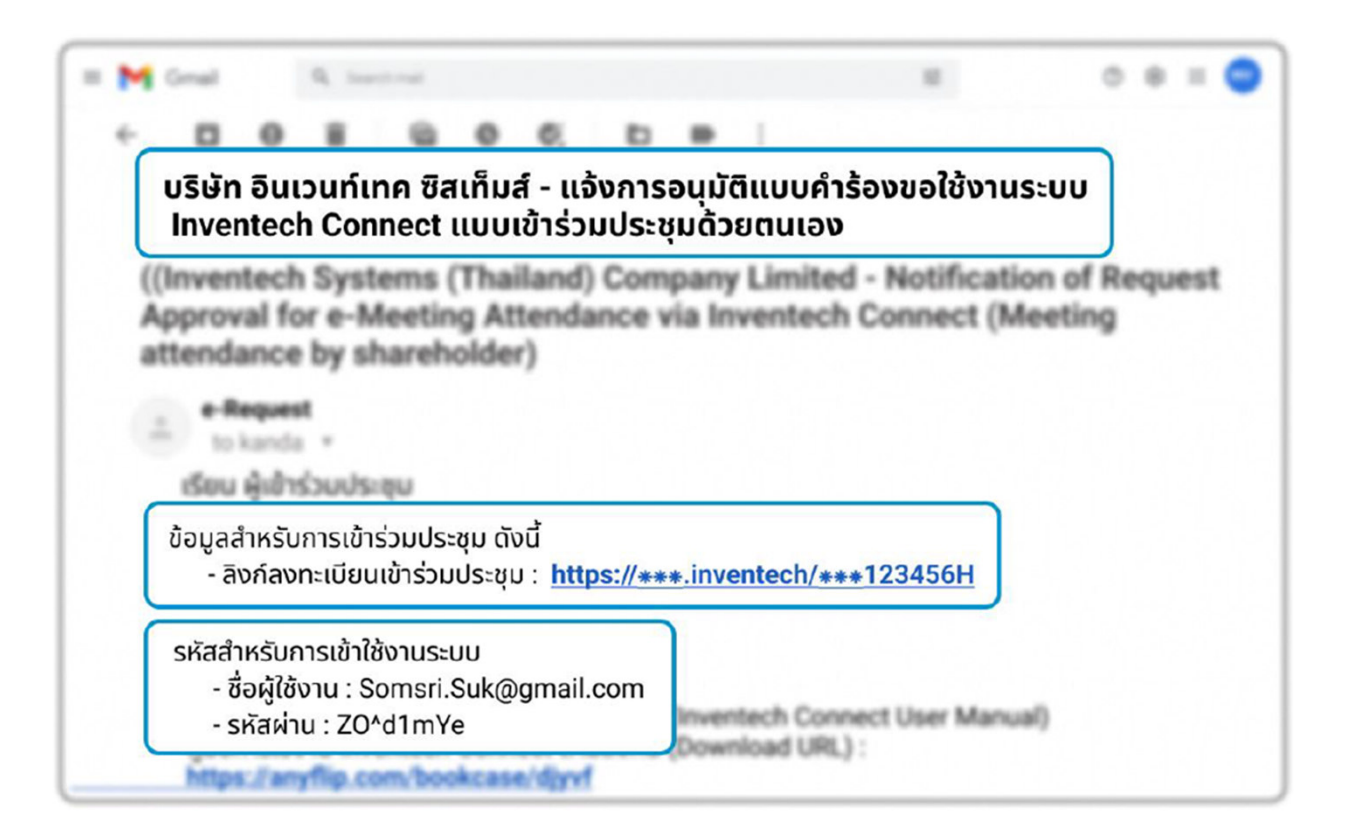

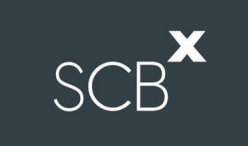

#### 1.2 การลงทะเบียนเข้าร่วมประชุม (e-Register)

โดยสามารถดำเนินการได้ใน 2 รูปแบบ ได้แก่

1. ลงทะเบียนด้วยชื่อผู้ใช้งาน (Email) และรหัสผ่าน (Password)

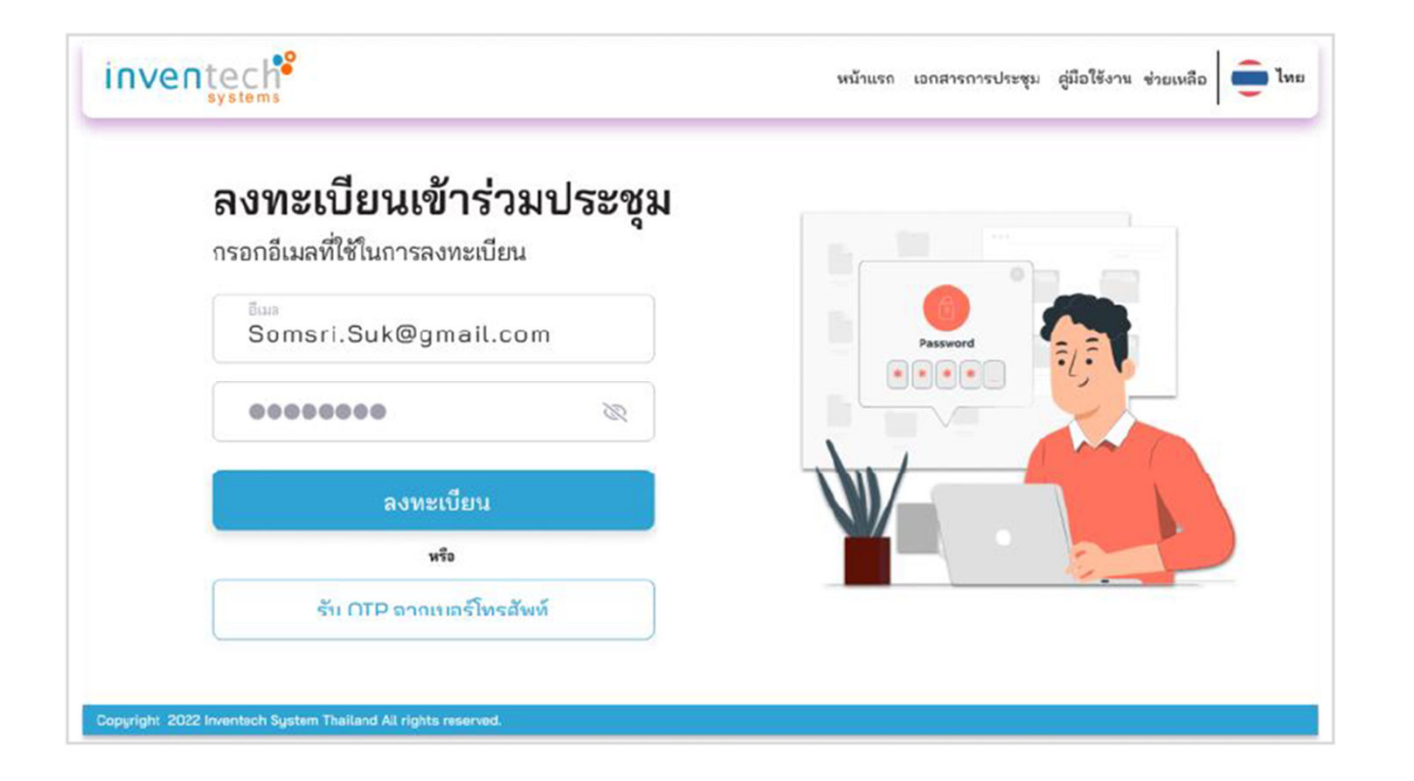

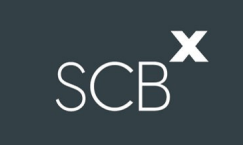

- 2. ลงทะเบียนด้วยชื่อผู้ใช้งาน (Email) และรหัสรักษาความปลอดภัย (OTP) โดย
  - กรอกเบอร์โทรศัพท์ และกด "ขอรหัส OTP"
  - ใส่รหัสรักษาความปลอดภัย ที่ได้รับ และกด "ลงทะเบียน"

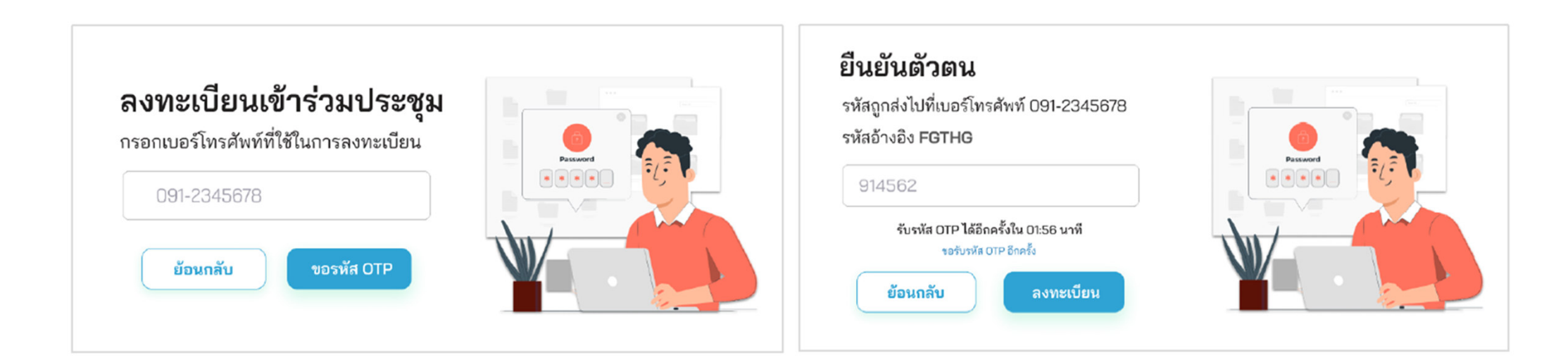

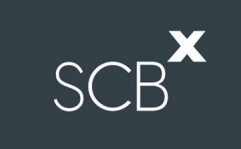

#### 1.3 การยืนยันข้อมูลการลงทะเบียน

| inve         |                | •                              |                          |                 | หน้าแรก                 | เอกสารการประชุม | คู่มือใช้งาน | ช่วยเหลือ | 🛑 ไทย |
|--------------|----------------|--------------------------------|--------------------------|-----------------|-------------------------|-----------------|--------------|-----------|-------|
|              | ยืนยั          | นข้อมูลกา <sup>.</sup>         | รลงทะเบียน               |                 |                         |                 |              |           |       |
|              | บัญชีหลั       | <b>ก</b> ยื่นแบบคำร้องด้วยอีเ  | มล : Somsri.Suk@gmail.co | m และเบอร์โทรศั | ัพท์ : <mark>091</mark> | 2345678         |              |           |       |
|              | ลำดับ          | เลขทะเบียน                     | ชื่อ-นามสกุลผู้ถือหุ้น   | ประเภท          |                         | สถานะ           |              |           |       |
|              | 1              | 5588445522                     | สมศรี สุขสมร             | ผู้ถือหุ้น      | ลง                      | ทะเบียนแล้ว     | ]            |           |       |
|              |                |                                | หน้าหลัก                 | เข้าร่วมเ       | ประชุม                  |                 |              |           |       |
| Copyright 20 | 22 Inventech S | ystem Thailand All rights reso | erved.                   |                 |                         |                 |              |           |       |

ตรวจสอบความถูกต้องของข้อมูล และกด "เข้าร่วมประชุม"
 ขั้นตอนนี้จะถือว่าผู้ถือหุ้นทำการลงทะเบียนเข้าร่วมประชุม
 เรียบร้อยแล้ว ซึ่งจะทำให้ผู้ถือหุ้นถูกนับเป็นองค์ประชุม

#### 1.4 กรณีที่ได้รับมอบอำนาจ หรือมีบัญชีมากกว่า 1 บัญชี

| nventech                   | ]                               |                         | v                              | น้าแรก เอกสารการประชุม | คู่มือใช้งาน ช่วยเหลือ |
|----------------------------|---------------------------------|-------------------------|--------------------------------|------------------------|------------------------|
| ยืนยั                      | ันข้อมูลกา                      | รลงทะเบียน              |                                |                        |                        |
| บัญชีหล่                   | <b>จัก</b> ยื่นแบบคำร้องด้วยอีน | มล : Somsri.Suk@gmail.c | <mark>om</mark> และเบอร์โทรศัพ | ท์ : 0912345678        |                        |
| ลำดับ                      | เลขทะเบียน                      | ชื่อ-นามสกุลผู้ถือพุ้น  | ประเภท                         | สถานะ                  |                        |
| 1                          | 5588445522                      | สมศรี สุขสมร            | ผู้ถือหุ้น                     | ลงทะเบียนแล้ว          |                        |
| บัญชีอื่น                  | <b>เ</b> ยิ่นแบบคำร้องด้วยอีเมล | a : George.Ham@gmail.co | om ແລະເບວຈິໂທຈศัพท่            | i : 0951521235         |                        |
| ลำดับ                      | เลขทะเบียน                      | ชื่อ-นามสกุลผู้ถือหุ้น  | ประเภท                         | สถานะ                  |                        |
| 1                          | 7744336655                      | จอร์ส แชมตัน            | รับมอบฉันทะ                    | ยังไม่ลงทะเบียน        | ลงทะเบียน              |
|                            |                                 | หน้าหลัก                | เข้าร่วมป                      | ระสุม                  |                        |
| Copyright 2022 Inventech S | System Thailand All rights rese | erved.                  |                                |                        |                        |

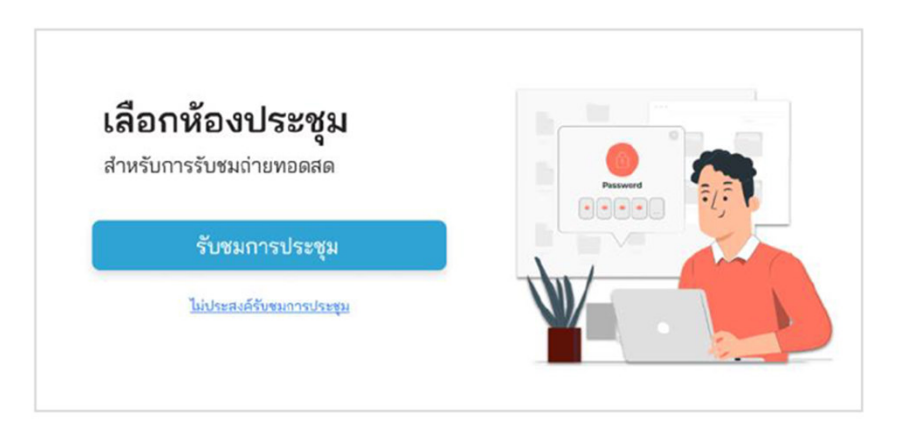

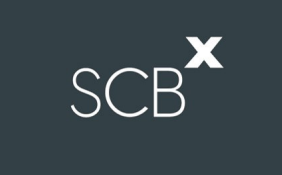

- ลงทะเบียนบัญชีอื่น (ถ้ามี) ที่มีสถานะ "ยังไม่ลงทะเบียน" โดยกด "ลงทะเบียน" เพื่อลงทะเบียนให้ครบทุกบัญชีก่อนเข้ารับร่วมประชุม
- กรณีที่ยังมีบัญชีที่ไม่ได้ลงทะเบียน ระบบจะแสดงข้อความ "คุณยังมีบัญชีที่ยังลงทะเบียนไม่ครบต้องการเข้าร่วมประชุมใช่หรือไม่" หากต้องการกลับไปยังหน้าลงทะเบียน

ให้กดปุ่ม ยกเลิก หรือกดปุ่ม ยืนยัน" เพื่อเข้าร่วมประชุมต่อไป

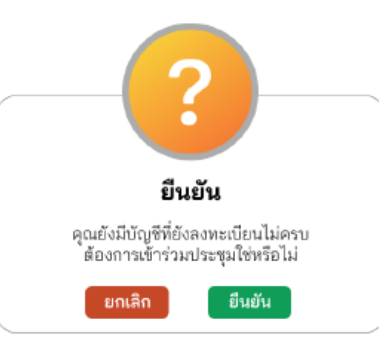

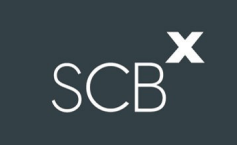

#### 1.5 การรับชมการถ่ายทอดสด

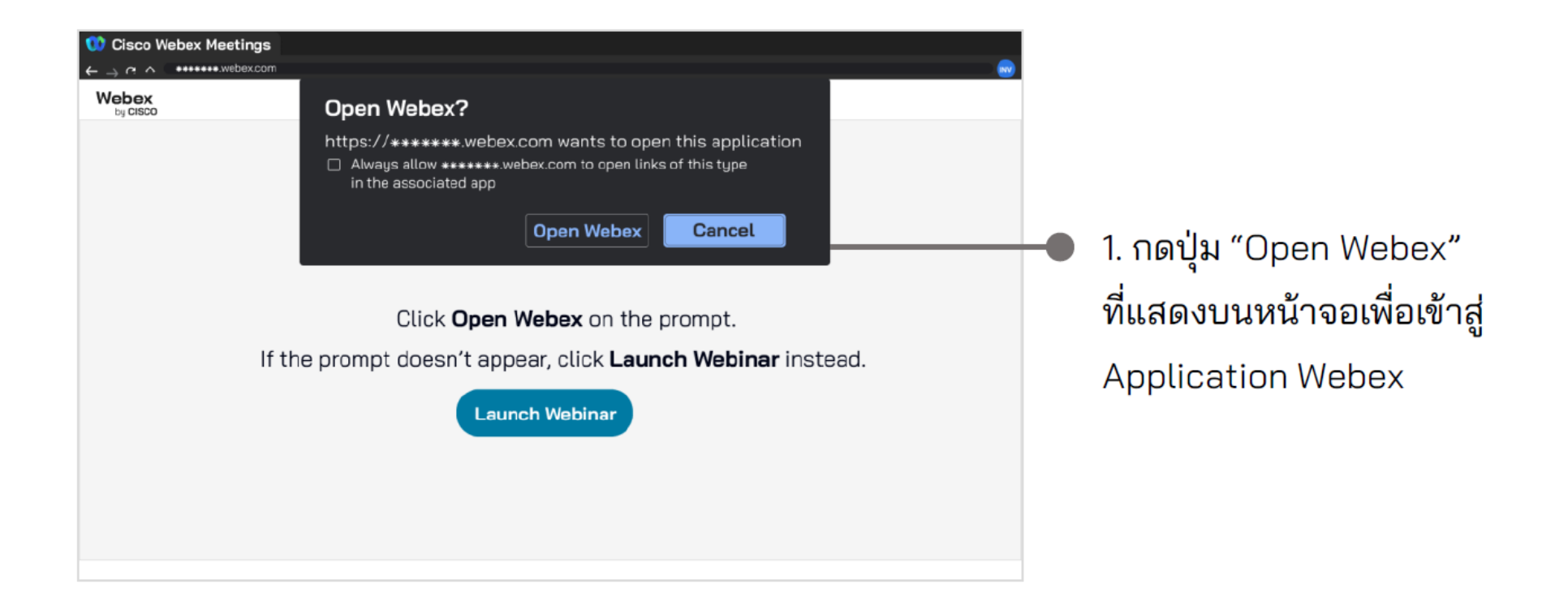

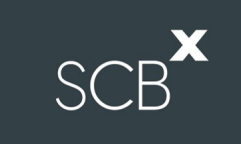

#### 1.5 การรับชมการถ่ายทอดสด (ต่อ)

| Join the webinar<br>If you're the webinar host, sign in to start the webinar<br> | <ul> <li> <ul> <li>ผู้เข้าร่วมประชุมจะต้องระบุ</li> <li>ชื่อ-นามสกุล เป็นภาษาไทย</li> <li>อีเมลให้ตรงกับแบบคำร้อง</li> <li>จากนั้นกดปุ่ม "Next"</li> </ul> </li> </ul> |
|----------------------------------------------------------------------------------|----------------------------------------------------------------------------------------------------|

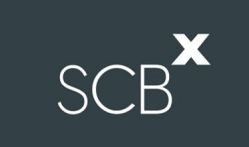

#### 1.5 การรับชมการถ่ายทอดสด (ต่อ)

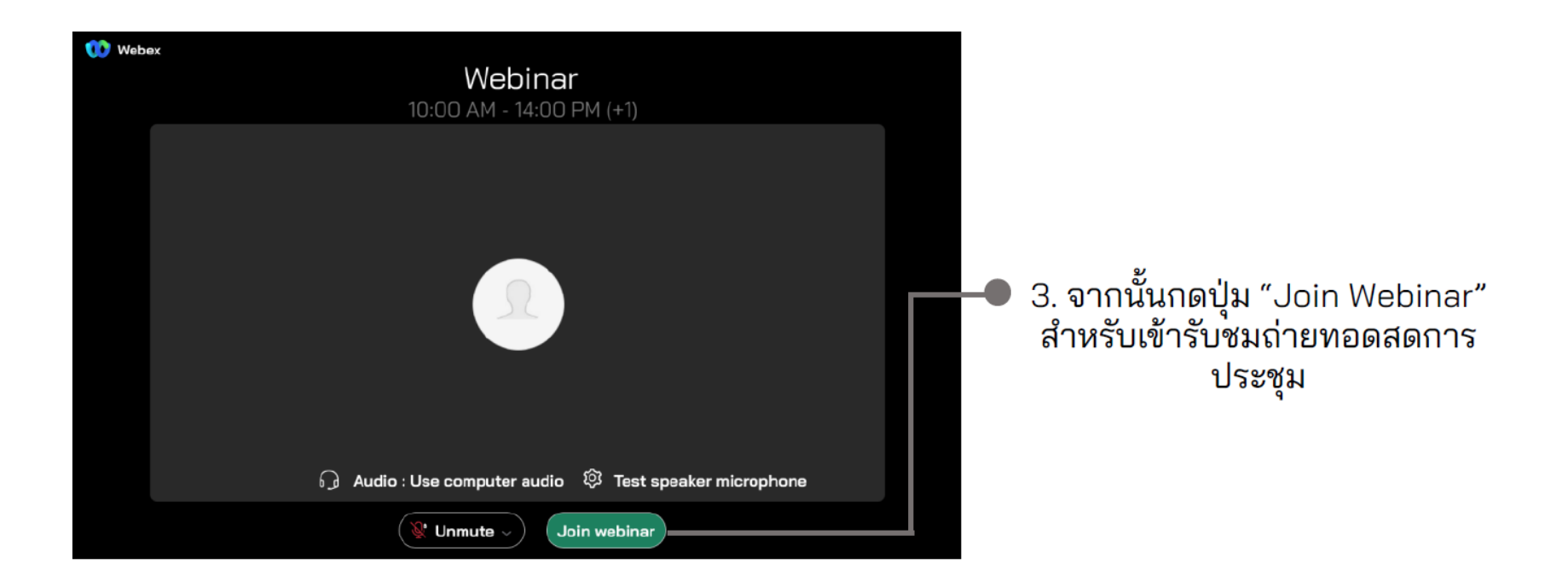

### 1.6 เงื่อนไขการใช้งานระบบ : สิ่งที่ผู้ถือหุ้นจะต้องจัดเตรียมสำหรับการประชุม

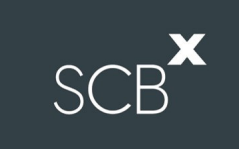

การทำงานของระบบประชุมผ่านสื่ออิเล็กทรอนิกส์ Webex Meetings และระบบ Inventech Connect ขึ้นอยู่กับระบบ อินเทอร์เน็ตที่ผู้ถือหุ้นหรือผู้รับมอบฉันทะใช้งาน รวมถึงอุปกรณ์ และ/หรือโปรแกรมที่ติดตั้งในอุปกรณ์ ทั้งนี้ ผู้ให้บริการระบบ ประชุมได้มีคำแนะนำในเรื่องการใช้อุปกรณ์และ/หรือโปรแกรมที่ติดตั้งในอุปกรณ์เพื่อเข้าร่วมประชุมผ่านสื่ออิเล็กทรอนิกส์ดังนี้

- 1. ความเร็วของอินเทอร์เน็ตไม่ควรต่ำกว่า 4 Mbps
- คอมพิวเตอร์/เครื่องคอมพิวเตอร์โน๊ตบุ๊คที่ใช้ระบบปฏิบัติการ Windows จะต้องรองรับ Windows 10 ขึ้นไป หรือ หากใช้ Mac จะต้องรองรับ OS X 10.13 ขึ้นไป

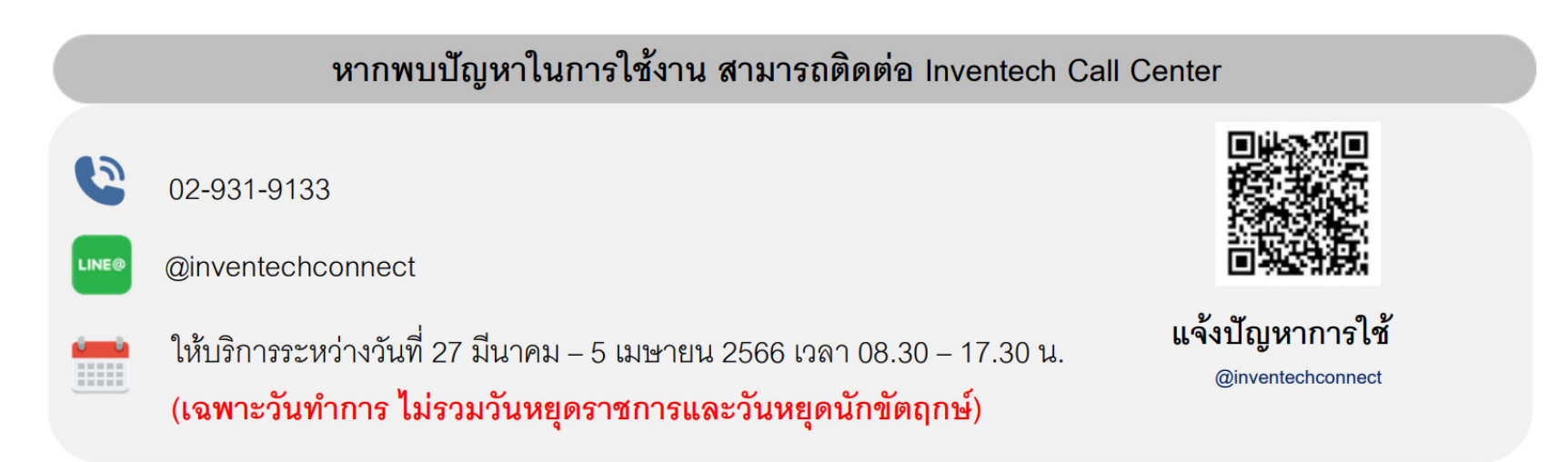